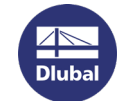

## Softlock übertragen mit dem RUS-Tool

Laden Sie sich im ersten Schritt das benötigte RUS-Tool herunter:

http://download.dlubal.com/?file=RUS.exe

Zielcomputer = NEUER COMPUTER

Quellcomputer = ALTER COMPUTER (mit aktivem Softlock)

1. Starten Sie das RUS-Tool auf Ihrem Zielcomputer. Wählen Sie im RUS-Dialog das Register Transfer License.

| 🦻 RUS                                                                                                    |                              |                  |                | _        |             | $\times$ |  |  |  |  |
|----------------------------------------------------------------------------------------------------|------------------------------|------------------|----------------|----------|-------------|----------|--|--|--|--|
|                                                                                                    |                              |                  |                |          |             |          |  |  |  |  |
| Collect Status Information                                                                                                    | Apply License File           | Transfer Lie     | tense          |          | un ha th    | - 1      |  |  |  |  |
| computers. On each computer                                                                                                    | ; select the <b>Transfer</b> | License tab a    | ind perform th | e appro  | opriate ste | ер.      |  |  |  |  |
|                                                                                                    | the recipient computer       |                  |                |          |             |          |  |  |  |  |
| Chiece Information about 1                                                                                                    | the recipient computer       | C de la          |                |          |             |          |  |  |  |  |
| Step 1: On the computer to which you want to transfer the license (the 'recipient computer'),<br>collect and save information about the computer. |                              |                  |                |          |             |          |  |  |  |  |
| Save recipient information                                                                                                    | n to C:/Temp/recipier        | nt.id            |                |          |             | 71       |  |  |  |  |
|                                                                                                    |                              |                  |                |          |             | 411      |  |  |  |  |
|                                                                                                    |                              |                  | Collect and    | Save In  | formation   | Ш        |  |  |  |  |
|                                                                                                    |                              |                  |                |          |             | -        |  |  |  |  |
| Generate the license trans                                                                                                    | fer file                     |                  |                |          |             | _        |  |  |  |  |
| Step 2: On the computer                                                                                                    | that currently contains      | the license (th  | e "source.com  | nuter"   | . select    |          |  |  |  |  |
| the license to transfer, rea                                                                                                    | ad the recipient inform      | ation file and g | enerate a lice | nse tra  | nsfer file. |          |  |  |  |  |
| Key Type                                                                                                    | Key ID                       | Products         |                |          |             | 7        |  |  |  |  |
|                                                                                                    |                              |                  |                |          |             | - 1      |  |  |  |  |
|                                                                                                    |                              |                  |                |          |             |          |  |  |  |  |
|                                                                                                    |                              |                  |                |          |             |          |  |  |  |  |
|                                                                                                    |                              |                  |                |          |             |          |  |  |  |  |
|                                                                                                    |                              |                  |                |          |             |          |  |  |  |  |
|                                                                                                    |                              |                  |                |          |             |          |  |  |  |  |
|                                                                                                    |                              |                  |                |          |             |          |  |  |  |  |
|                                                                                                    |                              |                  |                |          |             |          |  |  |  |  |
|                                                                                                    |                              |                  |                |          |             |          |  |  |  |  |
|                                                                                                    |                              |                  |                |          |             |          |  |  |  |  |
|                                                                                                    |                              |                  |                |          |             |          |  |  |  |  |
| Read the recipient inform:                                                                                                    | ation file from              |                  |                |          |             | 1        |  |  |  |  |
| Read the reapent morning                                                                                                    |                              |                  |                |          |             |          |  |  |  |  |
| Generate the license trans                                                                                                    | sfer file to                 |                  |                |          |             |          |  |  |  |  |
|                                                                                                    |                              |                  | Generate Lice  | ense Tra | ansfer File | 1        |  |  |  |  |
|                                                                                                    |                              |                  |                |          |             |          |  |  |  |  |
|                                                                                                    |                              |                  |                |          |             |          |  |  |  |  |

2. Definieren Sie den Pfadnamen der Ausgabedatei \*.id mit der Empfängerinformation. Klicken Sie auf die Schaltfläche *Collect and Save Information*.

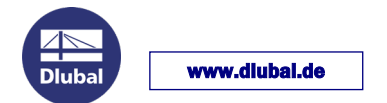

3. Starten Sie das RUS-Tool auf dem Quellcomputer. Klicken Sie auf das Register Transfer License.

| 🥐 RUS                                                                                                    |                                                                    |                 |                                                   | - 🗆 X             |  |  |  |  |  |  |
|----------------------------------------------------------------------------------------------------|--------------------------------------------------------------------|-----------------|---------------------------------------------------|-------------------|--|--|--|--|--|--|
| Collect Status Information Apply License File Transfer License Transfer License To transfer (rehost) a license from one computer to another, you run the RUS program on both computers. On each computer, select the <b>Transfer License</b> tab and perform the appropriate step. |                                                                    |                 |                                                   |                   |  |  |  |  |  |  |
| Collect information about the re<br>Step 1: On the computer to wh<br>collect and save information ab<br>Save recipient information to<br>Generate the license transfer fi<br>Step 2: On the computer that of<br>the license to transfer read the                                   | ecipient computer -<br>nich you want to tra-<br>nout the computer. | ansfer the lice | nse (the "recip<br>Collect and S<br>e "source com | pient computer"), |  |  |  |  |  |  |
| Key Type Key ID Products   SL-AdminMode XXXXXXXXXXXX                                                                                                    |                                                                    |                 |                                                   |                   |  |  |  |  |  |  |
| Zuvor erstellte Datei vom     Zielcomputer     Read the recipient information file from     C:/Temp/recipient.id                                                                                                    |                                                                    |                 |                                                   |                   |  |  |  |  |  |  |
| Generate the license transfer f                                                                                                    | ile to c./Temp                                                     | /license.h2h    | Generate Lice                                     | nse Transfer File |  |  |  |  |  |  |

- 4. Wählen Sie die zu übertragende SL-Lizenz.
- 5. Lesen Sie die Empfängerinformationsdatei (\*.id) ein. Geben Sie den Ort der Ausgabe-Lizenztransferdatei (\*.h2h) vor. Klicken Sie auf die Schaltfläche *Generate License Transfer File*.
- 6. Starten Sie das Tool RUS.exe auf Ihrem Zielcomputer. Öffnen Sie das Register Apply License File.
- 7. Laden Sie die Lizenztransferdatei (\*.h2h) hoch. Klicken Sie auf die Schaltfläche Apply Update.
- 8. Starten Sie nun die Dlubal Software und lesen Sie über Hilfe > Autorisierung die aktuelle author.ini Datei ein (auch im DEMO-Mode möglich). Nach dem Neustart der Software ist diese als Vollversion verfügbar

Ihr Team von DLUBAL SOFTWARE GMBH